# Content

| Installation             | 2  |
|--------------------------|----|
| First Audit              | 4  |
| Customizing Installation | 8  |
| Using NMAP               | 9  |
| Passwords                | 10 |
| Appendix                 | 11 |
| Installing webmin        | 11 |
| audit.config             | 11 |
| Patch to SVN             | 11 |
|                          |    |

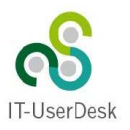

Installing Open-Audit is not even an trivial task. Therefore I've setup an VMWare appliance for straight forward and easy way to try out this very powerful audit solution.

### Installation

OpenAudit is installed on an virtual ubuntu server 10. The ubuntu server is up to date (5.5.2012). The appliance is realised as an VMWare guest. Its hardware compatibility level is 4, so it could be run nearly under all VMWare products. It has been tested under VSphere 5, VMServer 2.0 and VMPlayer.

I'll show you how to run it under VMPlayer. You can download VMPlayer for no extra costs from:

http://www.vmware.com/products/player/overview.html

Download and install it. Download and unpack the appliance zip file and copy it's content to an empty directory.

Doubleclick "Open-Audit-Ubuntu-10.vmx". Player comes up and asks if you've moved or copied it.

#### Important answer "I moved it" !

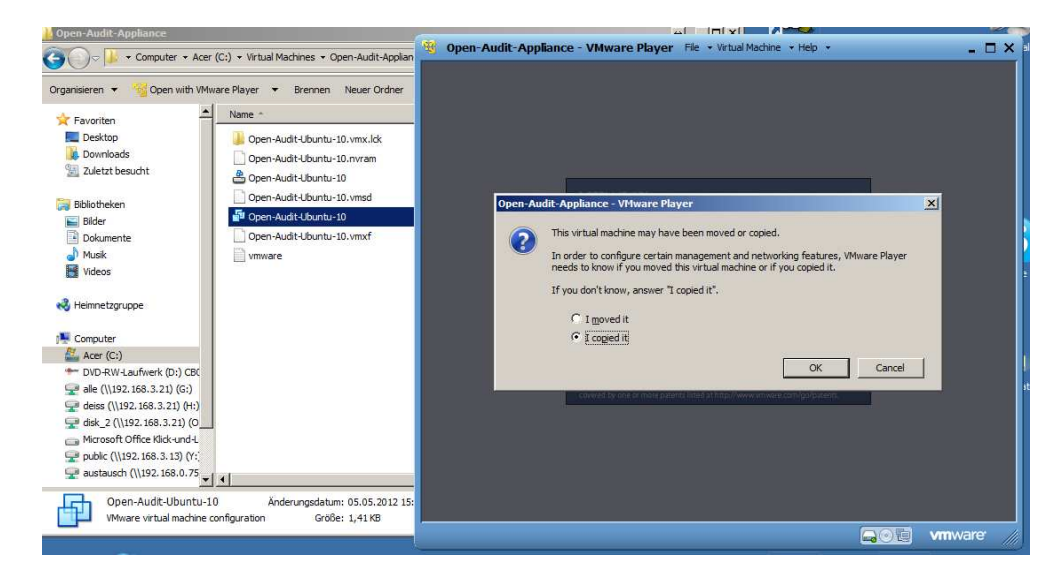

After pressing OK the machine will boot.

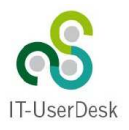

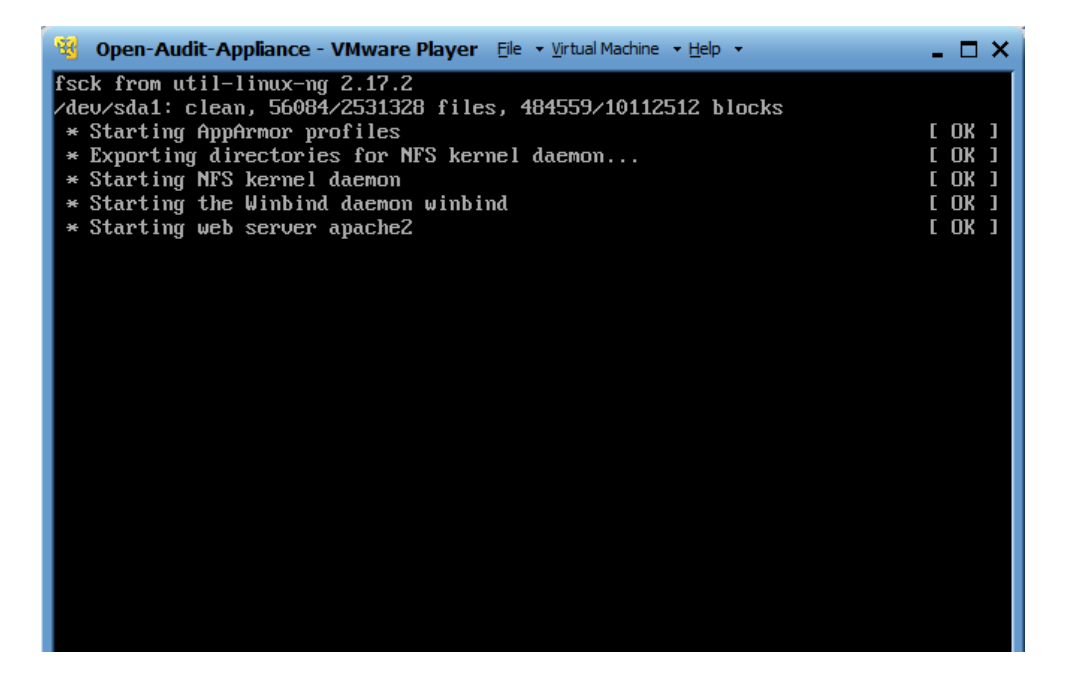

After booting you should see something like that. Note the Ubuntu machine is configured for DHCP, you should see its current IP on the screen. If you see only 0.0.0.0 DHCP is not working correctly.

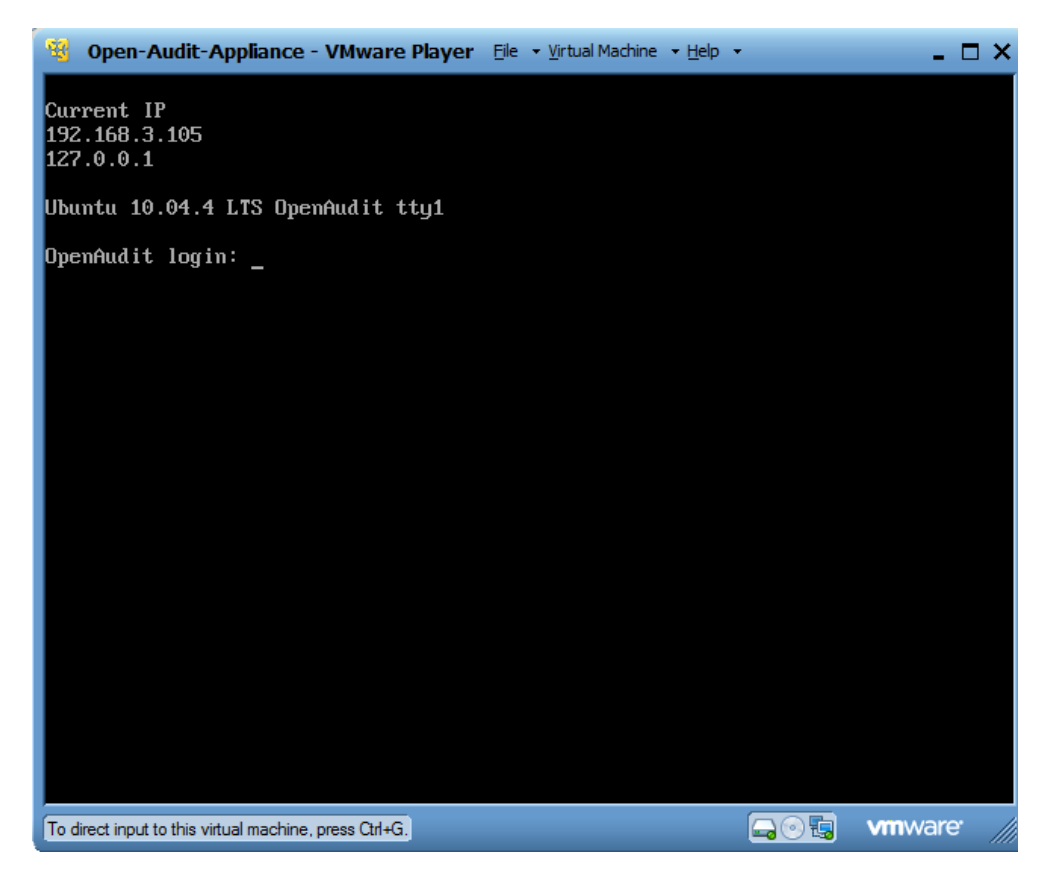

Thats all, now you have an running OpenAudit server.

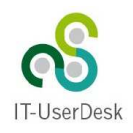

# First Audit

It is time to check your installation. The Ubuntu server comes with a preconfigured samba server. First let us try to access it's smb shares.

# Please note: Always change 192.168.xxx.xxx to your IP which you can obtain from the running virtual Ubuntu server !

In windows enter now \\192.168.xxx.xxx\

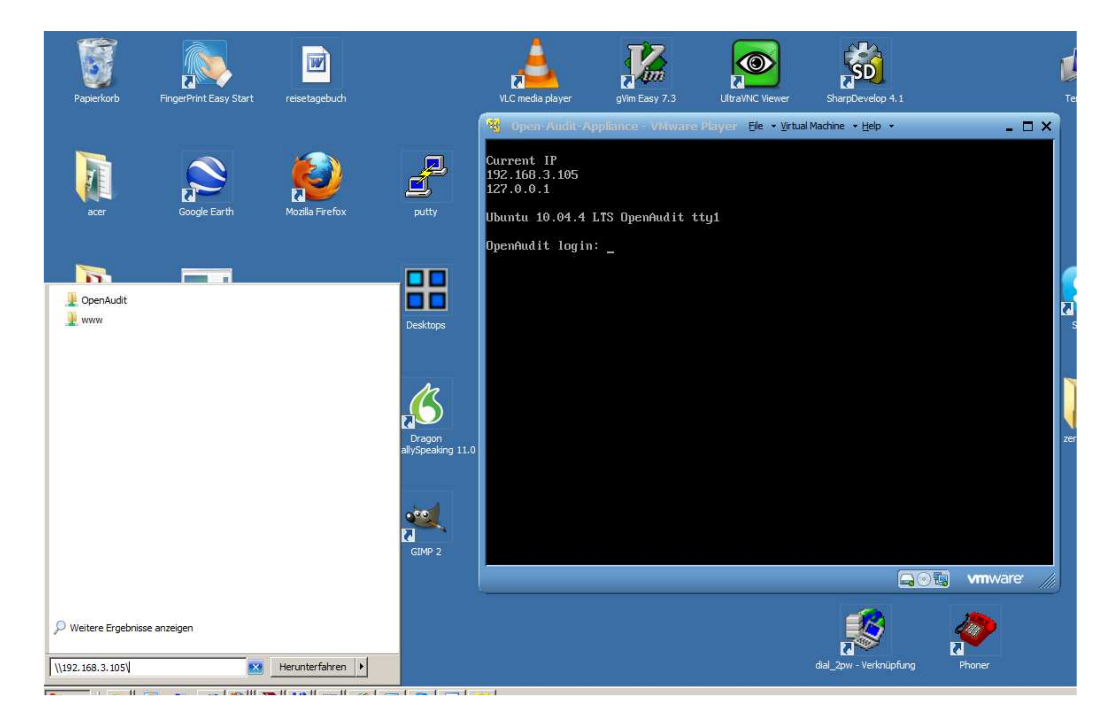

#### Shares should pop up

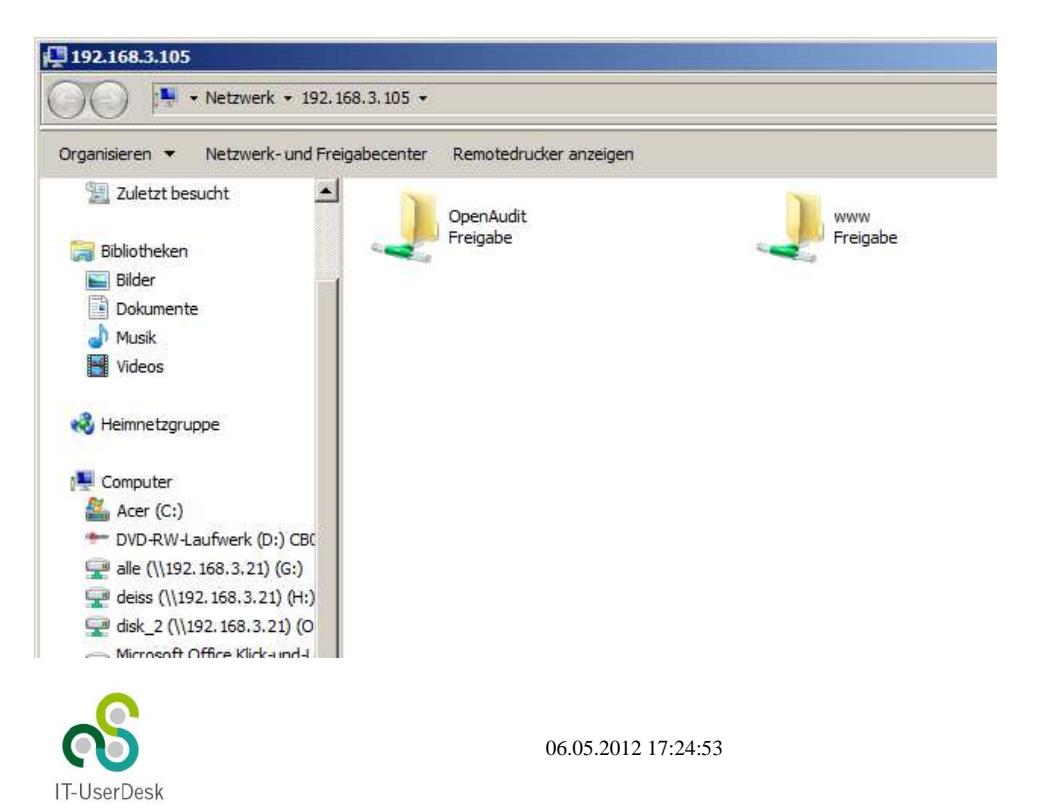

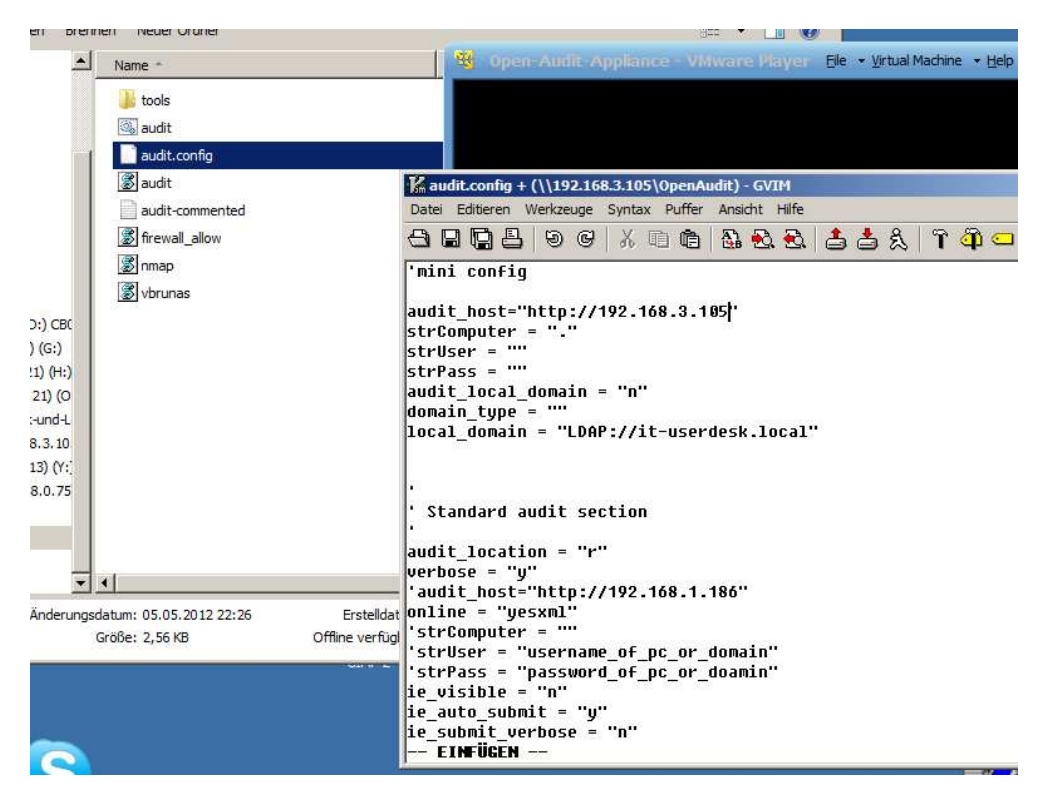

Open the OpenAudit share, open audit.config with an editor (e.g. notepad)

For our first try just change this one line

audit\_host=<u>http://192.168.xxx.xxx</u>

Change the IP address to ubuntu's IP address (in our sample this is 192.168.3.105). Save file, close file, then doubleclick audit.cmd.

You should see a dos box, inside running the script which now collects all data from your local pc.

After gathering you should see "XML sent to ...... 200 OK"

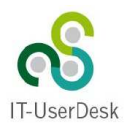

C:\Windows\system32\cmd.exe 05.05.2012 22:33:24,. - Able to connect to WMI. No username and password provided - therefore assuming local do PC name supplied: . PC name from WMI: DEISS-LAEPPI User executing this script: deiss System UUID: 630D71A8-6915-B944-9768-60EB6984B17F IP: 192.168.3.108 Network Info System Info System Info Bios Info Bios Info Processor Info Windows Info Bios Info Processor Info Memory Info Video Info Monitor Info WSB Devices Hard Disk Info Partition Info SCSI Cards SCSI Devices Optical Drive Info Floppy Drives Tape Drive Info Battery Info Modem Info Battery Info Mouse Info Sound Card Info Printer Info Share Info Share Info Sceeduled Tasks Info Local Groups Info Local Users Info System Environment Variables Info Event Logs Info Ip Routes Info Motherboard Info Onboard devices Info AV - Security Center Settings Startup Programs Services Startup Programs Services Services Internet Explorer Browser Helper Objects Installed Software 32 Bit Installed Software 64 Bit Installed Media Codecs MDAC/WDAC, DirectX, Media Player, IE and OE Versions Firefox Extensions Windows Firewall Settings CD Keus Windows FireWall Settings CD Keys ODBC Connections Name: CDKey Automatic Updating Settings Audit.vbs Execution Time: 54 seconds. XML sent to server using ServerXMLHTTP: 200 (OK) Total Execution Time: 61 seconds. Drücken Sie eine beliebige Taste . . .

To check the result of this operation it's time to open a browser.

Enter <u>http://192.168.xxx.xxx/openaudit/</u> in your prefered browser. This should open OpenAudits Website. Now there should be one discovered system.

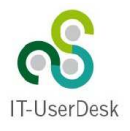

| 🕙 Open-AudIT - Mozilla I                | Firefo        |                                             |          |                                             |  |
|-----------------------------------------|---------------|---------------------------------------------|----------|---------------------------------------------|--|
| Datei Bearbeiten Ansich                 | nt <u>C</u> h | nronik Lesezeichen Extras Hilfe             |          |                                             |  |
| C × 🔝 C http://192.168.3.105/openaudit/ |               |                                             |          | කි + Google 🔎                               |  |
| C Open-AudIT                            |               | *                                           |          | 7                                           |  |
| C Opa                                   | 77-           | Audit                                       |          | <u> </u>                                    |  |
| Home                                    |               | Systems Discovered in the last 3 Days       | <b>₽</b> | Open-AudIT Webpage.                         |  |
| Queries                                 | >             | IP Address Hostname Date Audited            |          | Mark Unwin.                                 |  |
| Other Items                             | >             | 192.168.3.108 DEISS-LAEPPI 2012-05-05 22:33 |          | Search                                      |  |
| Discovered Ports                        | >             |                                             |          | Gol                                         |  |
| Software Register                       | >             | S Other Items Discovered in the last 3 Days |          |                                             |  |
| Audits                                  | >             | Other Items: 0                              |          | Version 10.09.01<br>(c) 2005 - 2012 License |  |
| Statistics                              | >             | Systems Not Audited in the last 3 Davis     | J.L.     |                                             |  |
| Admin                                   | >             | Systems 2                                   | v        |                                             |  |
| Help                                    | >             | systems: 3                                  |          |                                             |  |
|                                         |               | Partition free space less than 1000 MB      | Ð        |                                             |  |
|                                         |               | Partitions: 2                               |          |                                             |  |
|                                         |               | Software detected in the last 1 Days        | ₽        |                                             |  |
|                                         |               | Packages: 0                                 |          |                                             |  |
|                                         |               | Web Servers                                 | V        |                                             |  |
|                                         |               | Systems: 2                                  |          |                                             |  |
|                                         |               | FTP Servers                                 | ₽        |                                             |  |
|                                         |               | Systems: 0                                  |          |                                             |  |
|                                         |               | Telnet Servers                              | ₽        |                                             |  |
|                                         |               | Systems: 0                                  |          | <b>T</b>                                    |  |
| - 5 🦉 🙆 💾                               | C:8.          |                                             |          | j de                                        |  |

Congratulations !!

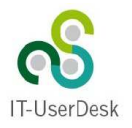

### **Customizing Installation**

The Ubuntu server comes with a preconfigured webmin installation. With webmin you can change settings on linux machines, without knowledge of linux/ubuntu.

Enter

https://192.168.xxx.xxx:10000/

into your Browser. Enter user/password (root/password)

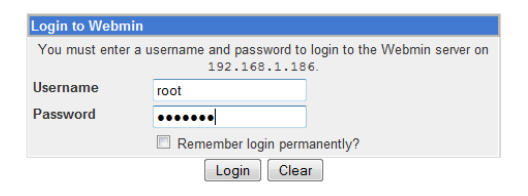

#### choose "Network Configuration"

| Login: root<br>Webmin                                                                                                    | Module Config      | Network Configuration                                                                                                    |                                                                                                |                |
|----------------------------------------------------------------------------------------------------|--------------------|----------------------------------------------------------------------------------------------------|------------------------------------------------------------------------------------------------|----------------|
| System     Servers     Others     Networking     Eandwidth Monitoring     Linux Firewall     NFS Exports     NIS Client and Server     Network Configuration     TCP Wrappers     idmapd daemon     Hardware     Cluster | Network Interfaces | Routing and Gateways<br>Click this button to activate the current boot-time interfa<br>system inaccessible via the network, and cut off access | Hostname and DNS Client<br>te and routing settings, as they normally would be at<br>to Webmin. | Host Addresses |

- Click network interfaces
- Choose eth0
- Change to static if you prefer fixed IP address for your Ubuntu server (recommended)

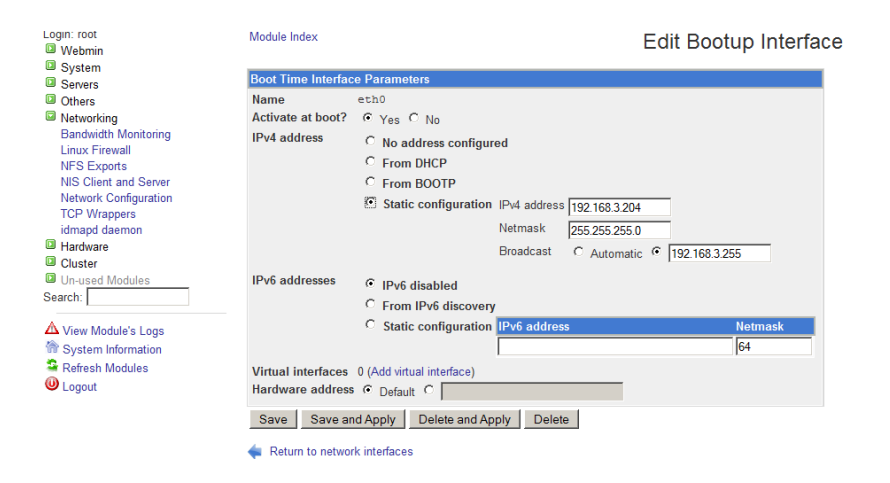

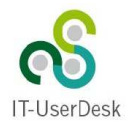

# Using NMAP

OpenAudit also has an interface to nmap (optional). Nmap ("Network Mapper") is a free and open source utility for network exploration or security auditing. Many systems and network administrators also find it useful for tasks such as network inventory, managing service upgrade schedules, and monitoring host or service uptime. Nmap uses raw IP packets in novel ways to determine what hosts are available on the network, what services (application name and version) those hosts are offering, what operating systems (and OS versions) they are running, what type of packet filters/firewalls are in use, and dozens of other characteristics.

To use nmap for OpenAudit on windows you first have to install nmap executable. You'll find an installer on the openaudit share on ubuntu server. (\\192.168.xxx.xxx\OpenAudit\installs)

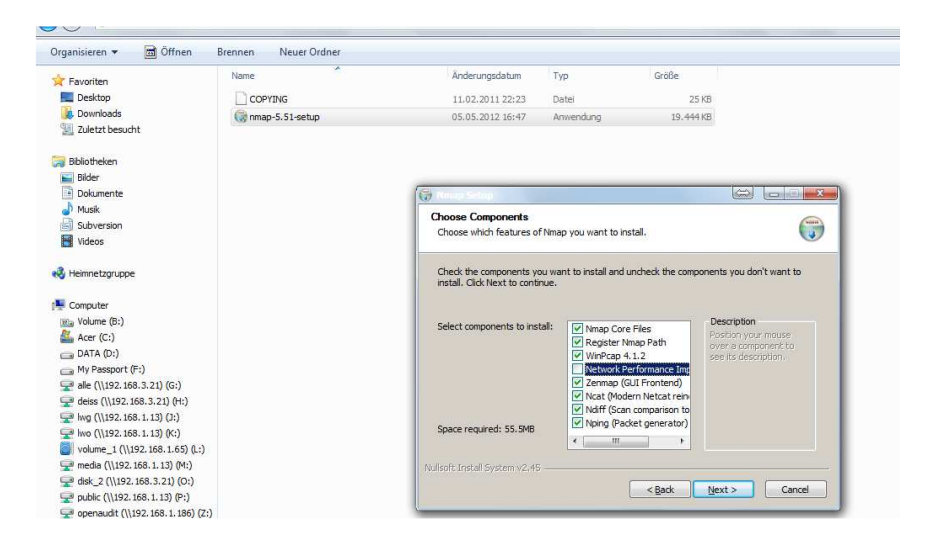

Open the OpenAudit share, open audit.config with an editor (e.g. notepad) Edit these lines:

nmap\_subnet = ''192.168.1.'' ' The subnet you wish to scan nmap\_subnet\_formatted = ''192.168.001.'' ' The subnet padded with 0's

Save file and doubleclick nmap.cmd. NMAP scans your net, this will take a time .....

| 🛤 Administrator: C:\Windows\System32\cmd.exe - nmap.cmd                 | ↔ <u> </u> |
|-------------------------------------------------------------------------|------------|
| nmap.exe -sS -sUversion-intensity 3 -0 -v -oN C:\Users\deiss\AppData\   | Local\Te 🔺 |
| mp\nmap_192.168.3.243_20120506140116.tmp_192.168.3.243                  |            |
| nmap.exe =sS =sV ==version=intensity 3 =V =v =oN C:\Users\deiss\HppData | Local\le   |
| mp\nmap_192.168.3.244_20120506140125.tmp_192.168.3.244                  |            |
| nmap.exe -sS -sVversion-intensity 3 -0 -v -oN C:\Users\deiss\AppData\   | Localvie   |
| mp\nmap_192.168.3.245_20120506140135.tmp_192.168.3.245                  |            |
| nmap.exe _sS _sVversion-intensity 3 -0 -v -oN C:\Users\deiss\AppData\   | Local\Te   |
| mp\nmap_192.168.3.246_20120506140144.tmp 192.168.3.246                  | -          |
| nmap.exe _sS _sVversion_intensity 3 -0 -v -oN C:\Users\deiss\AppData\   | Local\Te   |
| mp\nmap_192.168.3.247_20120506140153.tmp 192.168.3.247                  |            |
| nmap.exe _sS _sVversion-intensity 3 -0 -v -oN C:\Users\deiss\AppData\   | Local\Te   |
| mp\nmap_192.168.3.248_20120506140202.tmp 192.168.3.248                  |            |

After scanning you'll find all scanned items in OpenAudits Webinterface (other items).

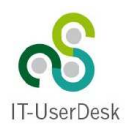

### Passwords

You can login to Ubuntu server directly (via virtual console)

Valid users are administrator / password root / password

You can login to Ubuntu server via ssh (putty)

Valid users are administrator / password root / password

mysql login root / password

webmin login root / password

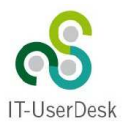

# Appendix

### Installing webmin

- apt-get install perl libnet-ssleay-perl openssl libauthen-pam-perl libpam-runtime libio-pty-perl apt-show-versions python
- wget <a href="http://prdownloads.sourceforge.net/webadmin/webmin\_1.580\_all.deb">http://prdownloads.sourceforge.net/webadmin/webmin\_1.580\_all.deb</a>
- dpkg --install webmin\_1.580\_all.deb

### audit.config

strUser = "username\_of\_pc\_or\_domain"
strPass = "password\_of\_pc\_or\_doamin"
audit\_local\_domain = "y"
domain\_type = "ldap"
local\_domain = "LDAP://yourdomain.local"

nmap\_subnet = "192.168.1." 'The subnet you wish to scan nmap\_subnet\_formatted = "192.168.001." 'The subnet padded with 0's

### Patch to SVN

New objectmodel in IE9 requires to set compatibility mode.

include.php (line 72,added two lines)

```
<title>Open-AudIT</title>
<!-- Mimic Internet Explorer 8 -->
<meta http-equiv="X-UA-Compatible" content="IE=EmulateIE8" >
<link rel="icon" href="favicon.ico" type="image/x-icon"/>
```

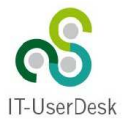